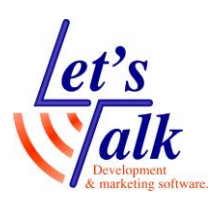

# תוכנת הגדלה ZoomText

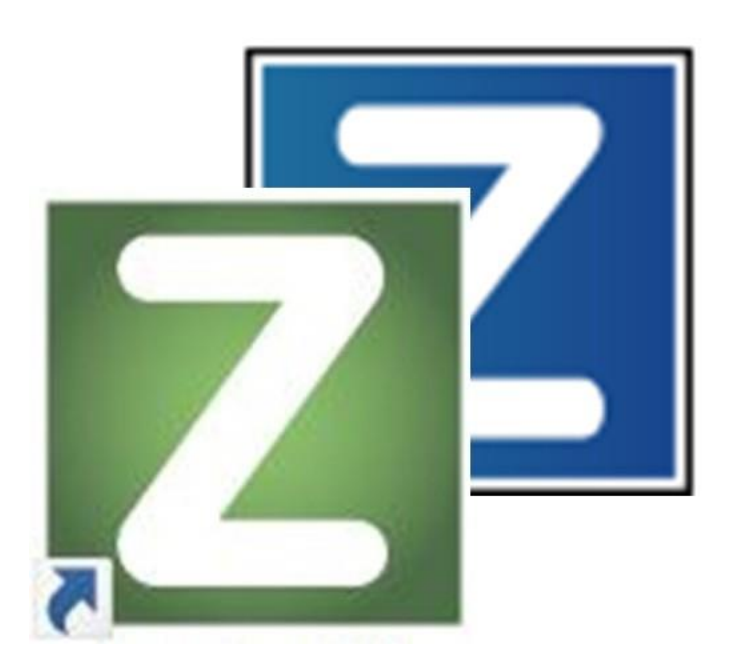

מהדורת נובמבר 2021

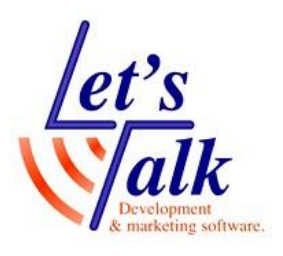

חברת לטס טוק -1 חברת לטס טוק דרך ההגנה 34, קומה תל-אביב <u>support@Ltalk.net</u> <u>www.Ltalk.net</u> 03-5714131 – טלפון פקס – 03-6340962

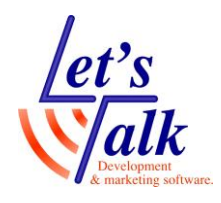

#### תוכן עניינים

| 5  |      | . ZoomText : | של תוכנת       | תכונות י |
|----|------|--------------|----------------|----------|
| 7  | ת    | רי דרך ממקלד | כנה וקיצו      | כלי התו  |
| 7  |      |              | הגדלה          | לשונית   |
|    |      |              | -              |          |
| -  |      | Ţ            | 2              |          |
| 7  |      |              |                | גודל     |
|    | גודל |              |                |          |
| 8  |      | גודל טבעי /  | נג הגדלה       | מח       |
|    |      |              | <u> </u>       |          |
| 8  |      |              | חלון<br>▼      | חלון     |
| 8  |      |              | יך אחד         | מס       |
| 9  |      |              | בוי מסכים      | רינ      |
| 10 |      | ריבוי מסכים  | דרות של        | הג       |
| 10 |      | גה           | פאת תצו        | הק       |
| 11 |      | מקדימה       | ב תצוגה        | מצ       |
|    |      |              |                |          |
| 11 |      |              | צבע<br>▼       | צבע      |
|    |      |              | ~              |          |
| 11 |      |              | מצביע<br>ע ▼ . | מצביי    |
|    |      |              | aIt            |          |
| 12 |      |              | •              | סמן      |
|    |      |              |                |          |
| 12 |      |              | ▼              | מיקוד    |

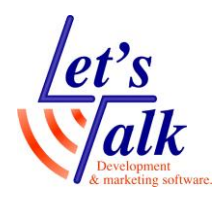

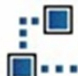

| 13 | ניווט<br>ערווט ▼ |
|----|------------------|
| 13 | עקיבה            |
| 13 | יישור            |
| 13 | עכבר             |
| 13 | צידוד            |
| 14 | לשונית כלים      |

|    | Ā               |            |
|----|-----------------|------------|
| 14 | כלי<br>החיפוש ▼ | כלי החיפוש |

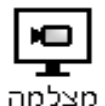

|    | מצכמה                                 |
|----|---------------------------------------|
| 14 | מצלמה 🔻                               |
| 15 | ZoomText תפריטי                       |
| 15 | תפריט לשונית ZoomText                 |
| 15 | השבת את ZoomText                      |
| 15 | עזרה ולמידה                           |
| 16 | תצורה                                 |
| 16 | הגדרות יישום                          |
| 17 | העדפות                                |
| 17 | מקשי פקודה                            |
| 17 | ניהול רישיון                          |
| 18 | ZoomText תמיכת                        |
| 19 | סקריפטינג                             |
| 19 | ZoomText אודות                        |
| 19 | ی ZoomText צא מ                       |
| 20 | תפריט התוכנה בכניסה לחלונות           |
| 20 | הכלים בתפריט לוח הבקרה בכניסה לחלונות |
| 21 | מקשי מקלדת לתוכנת הגדלה זומטקסט       |
| 22 | עבור משתמשי זומטקסט עם הקראה          |
| 22 | SpeakIt Tool הקראת טקסט סלקטיבי בעזרת |

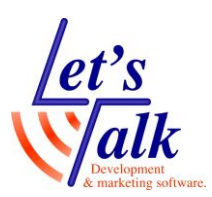

| 22 | הקראת טקסט שלם באופן רציף בעזרת AppReader                                                    |
|----|----------------------------------------------------------------------------------------------|
| 22 | מעבר בין דוברי השפות                                                                         |
| 23 | כלי להוספה/הסרה של קולות                                                                     |
| 24 | תפעול התוכנה במסך מגע                                                                        |
| 25 | פעולות מגע בסיסיות                                                                           |
| 25 | הגדלה או הקטנה של תוכן המסך                                                                  |
| 25 | הצגת תפריט של ZoomText                                                                       |
| 25 | תזוזה במסך                                                                                   |
| 25 | הפעלת אפליקציה                                                                               |
| 26 | טיפים                                                                                        |
| 26 | איך ניתן לעבור בין קונפיגורציות דיבור שונות, לדוגמה מעבר בין דיבור<br>בעברית ודיבור באנגלית? |

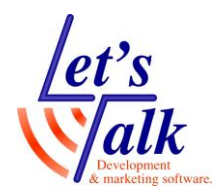

# תכונות של תוכנת ZoomText

התוכנה מיועדת למערכות הפעלה Microsoft Windows ותומכת ב-Microsoft Office 365, 2013, 2016, 2019. על מנת ליהנות מביצועים טובים, הפעל את התוכנה עם חומרת מחשב הבאה:

- מעבד i5-5000 ומעלה.
  - 8GB RAM זיכרון
    - כונן קשיח SSD.

הימנע משימוש בתוכנות וחומרות הגנה שעלולות לזהות את התוכנה כוירוס או להאט ביצועים. <u>קרא דרישות מערכת באתר LTALK.NET</u>. המדריך מתמקד בתכונות בסיסיות שונות **ואינו כולל הסבר נרחב לתכונות** 

הדיבור למעט תכונות הניתנות לשימוש באופן בסיסי, זאת עקב תמיכה מוגבלת בשפות דיבור בעברית וערבית ובטקסט משולב. הדיברור יבוצע בעזרת דובר יחיד.

במידה ותכונת הדיבור חשובה למשתמש, מומלץ לבחון את השימוש במוצר Fusion שתומך בדיבור בשפה העברית בצורה מלאה.

#### גמישות בסוגי הגדלה:

התוכנה מספקת הגדלה כוללת בטווחים x1 עד x60 ברמות הגדלה שונות: הגדלה מ x1 עד x8 במדרגות של x1. הגדלה מ x10 עד x16 במדרגות של x2. הגדלה מ x20 עד x36 במדרגות של x4. הגדלה מ x42 עד x60 במדרגות של x6. הגדלה בשברי מדרגות של x1/2, x1/4, x1/6, x1/8, x2.5, x3.5, x4.5 מעבר מהיר מהגדלה נוכחית להגדלה x1

#### חלונות הגדלה:

זומטקסט מספקת אפשרויות נרחבות לשינוי של חלונות הגדלה למסך יחיד ולמסכים מרובים על פי הצורך.

#### שיפור גופן:

בעזרת טכנולוגיית **xFont** זומטקסט מציגה גופנים בצורה איכותית, בולטת וחלקה בכל רמות ההגדלה. תכונה נוספת היא **החלקה גאומטרית**, החלקה של קצוות הטקסט והגרפיקה במקרים בהם **xFont** אינו משפיע.

#### Caps Lock + X מקשי מקלדת

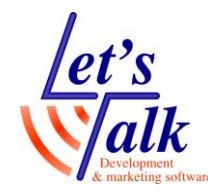

#### תמיכה בריבוי מסכים:

בעזרת חומרה (כרטיס מסך) מתאימה זומטקסט מאפשרת עבודה עם מספר מסכים (עד 4 מסכים) כך שניתן יהיה לראות יותר מידע.

#### תמיכה במסכי מגע:

ניתן להשתמש במחוות המגע של זומטקסט במסכי מגע במערכות הפעלה Windows 8.1 , Windows 10 כולל בטאבלטים, מחשבים ניידים ונייחים עם מסך בעל תכונת 5/10 Points Multi Touch.

<u>להסבר מפורט בתפעול עם מסך מגע עבור לסוף מדריך זה</u>

#### שיפור צבעים:

חידוש בפקדי הצבע המשפרים את מראה התצוגה ומונעים סינוור, בהיפוך צבעים, מראה התמונות נשאר טבעי.

#### שיפורי סמן עכבר ועריכה:

שיפור בגודל, צורה, צבע ועובי של סמני העכבר והעריכה המקלים את ההתמצאות במרחב.

#### שיפור מיקוד:

שיפור במיקוד המקל על איתור המיקוד ועקיבה אחר מיקוד בעת ניווט בתפריטים, תיבות שיחה, ועוד.

#### ניווט חלק:

הניווט באופן כללי ובאפליקציות הינו חלק, וללא קפיצות ושבירות תצוגה. **הערה**, בהתייחס לנתונים טובים של חומרת המחשב.

#### חיפוש:

תכונת המשפרת את אופן החיפוש על ידי חיפוש של מילים בודדות, ביטויים, כותרות, דוא"ל ועוד.

#### מצלמת זומטקסט:

בעזרת מצלמה המחוברת למחשב, ניתן לראות על המסך מסמכים, ספרים ואובייקטים נוספים.

#### הגדרות אפליקציה:

שמירת הגדרות מיוחדות עבור כל אפליקציה ובעת המעבר ביניהם זומטקסט יטען אוטומטית את ההגדרות הייחודיות עבור האפליקציה שבמיקוד.

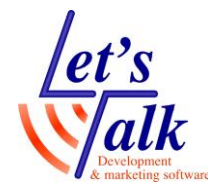

#### תמיכה בכניסה לחלונות:

זומטקסט מגדילה את התצוגה בעת הכניסה לחלונות (Login to User).

אין להעתיק, לשנות, להסיר לוגו ולהשתמש במסמך זה ובחלקים ממנו על ידי גורם כלשהו שלא הורשה ע"י מחבר המסמך למטרות רווח.

# כלי התוכנה וקיצורי דרך ממקלדת

הכלים של זומטקסט ממוקמים בלשוניות **הגדלה**, **קורא** ו**כלים**, כשהכלים העיקריים נמצאים בלשונית **הגדלה.** כל כלי מחולק לחצי עליון וחצי תחתון, החצי העליון משמש כמתג **פעיל/לא פעיל** וחציו התחתון מאפשר פתיחת תכונות והגדרות שהוגדרו על ידי היצרן. למשתמש ניתנת האפשרות לשנות, להגדיר ולהשתמש בערכת תבנית **התאמה אישית** תוך שימוש בתפריט **הגדרות.** 

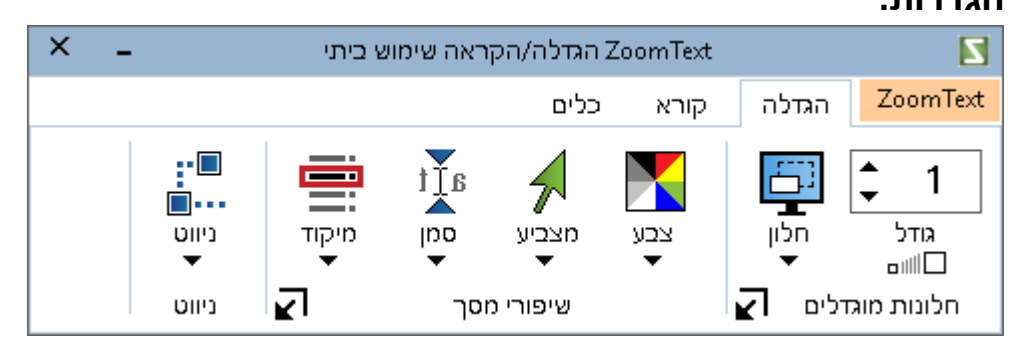

# לשונית הגדלה

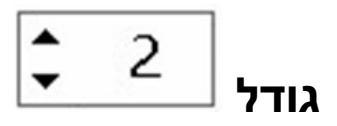

כלי השולט על הגדלה או הקטנה של התצוגה, לחץ עם סמן העכבר על החצים הקטנים המופיעים לצידיי ספרות ההגדלה על מנת לשנות את גודל התצוגה.

| Caps Lock + חץ למעלה | מקשי מקלדת |
|----------------------|------------|
| Caps Lock + חץ למטה  |            |

לגלגל את Caps Lock ניתן ללחוץ ולהחזיק את מקש ניתן ללחוץ ולהחזיק את מקש ניתן ללחוץ ולהחזיק את מקש גלגל את גלגלת העכבר

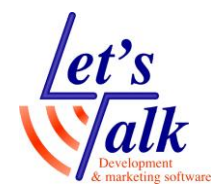

### מתג הגדלה / גודל טבעי

גודל ם∭ום

בלחיצה אחת יתחלף גודל התצוגה לתצוגה טבעית (ללא הגדלה), לחיצה נוספת תחזיר את התצוגה לגודל שהיה לפני הלחיצה הראשונה.

מקשי מקלדת

Caps Lock + Enter

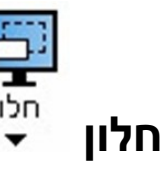

בלחיצה על כלי זה יפתח תפריט המאפשר שינוי אופי התצוגה, מסך מלא, כיסוי, ועוד. כשמחובר יותר ממסך אחד במחשב, אפשרות **ריבוי מסכים** יהיה זמין באופן אוטומטי. האפשרות **כלי להתאמת חלון ההגדלה** מאפשר הקטנה והגדלת גודל חלון וזמינה כשתצוגת המסך במצב **הגדלה חצוי** או אחר.

#### מסך אחד

האפשרות זמינה באופן אוטומטי במקרים בהם מחובר **מסך אחד** למחשב. תפריט המשנה כולל את האפשרויות הבאות:

מלא – ההגדלה במסך מלא.

**כיסוי –** ההגדלה ברבע המסך הימני התחתון בלבד.

**עדשה –** ההגדלה בתוך ריבוע בלבד שיזוז עם תזוזת העכבר, כששאר התצוגה תישאר טבעית. (זכוכית מגדלת)

שורה – ההגדלה בתוך שורה יחידה בלבד שתזוז עם תזוזת סמן העריכה (חיצי המקלדת), תצוגה מאוד נוחה לעבודה עם Word, Exel, מכיוון ששאר התצוגה תישאר טבעית.

**נעוץ –** ההגדלה תחול רק בחצי מסך כאשר חצי התצוגה השני ישאר טבעי. להלן מיקום סוגי התצוגות **ראש**, **תחתית**, **שמאל**, ימין.

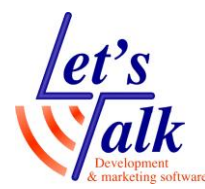

בכל התצוגות למעט תצוגת **מלא**, ניתן לשנות את גודל החלון בעזרת האפשרות **כלי להתאמת חלון ההגדלה** שממוקם בתפריט **חלון**. לשינוי גודל החלון מהמקלדת השתמש ב-

#### Caps Lock + A מקשי מקלדת

לשינוי אופי חלון ההגדלה מהמקלדת השתמש ב-

#### Caps Lock + Z מקשי מקלדת

#### ריבוי מסכים

האפשרות זמינה באופן אוטומטי ותלוייה בחומרת המחשב ובהגדרות הרזולוציה של המסכים. התמיכה במחשבים בהם מותקן כרטיס מסך שתומך ביותר ממסך אחד עם חיבורים , VGA, DVI, HDMI DisplayPort, ומוכר על ידי תוכנת זומטקסט.

כרטיסי מסך מומלצים של NVIDIA בדגמים מסויימים, בחלק מהמחשבים הניידים, ניתן לחבר מסך חיצוני ולהשתמש בריבוי מסכים, המשתמש חייב לבחור בחלונות את האפשרות **הרחב**. **לדוגמה**, בחלונות 10, לחץ על הצירוף Windows+P.

בזומטקסט, תפריט זה כולל תפריט משנה והאפשרויות הבאות:

**מורחב –** הרחבת את שולחן העבודה כך שניתן יהיה לעבוד עם מספר אפליקציות כדי שהאחת לא תסתיר את השנייה. **לדוגמה**, פתיחת מסמך Word במסך הראשי ופתיחת דואר Outlook במסך המשני.

שיכפול – שני המסכים יציגו את אותu התוכן. חשוב לדעת, 2 המסכים חייבים להיות בעלי יכולות רזולוציה זהה.

**הגדלה בגודל טבעי –** שני המסכים יציגו את אותו התוכן, במסך הראשי ניתן יהיה להגדיל את תוכן התצוגה בטווחים x1-x60 כשבמסך המשני התצוגה תישאר טבעית.

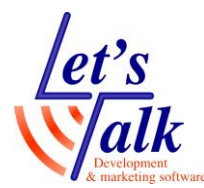

ריבוי תצוגות מקומי – מיועד למצב בו מעוניינים בהגדלות שונות בכל

מסך. כל מסך יציג את האובייקטים הממוקמים בו וניתן יהיה להגדיל את התצוגה על כל מסך בנפרד. שינוי ההגדלה יתבצע בכל פעם שתצוגה תיהיה פעילה.

בכל פעם שמיקוד סמן העכבר יעבור משולחן עבודה אחד למשנהו, המסך **הפעיל** יתחלף בצורה אוטומטית.

> להגדרה יזומה של המסך הפעיל ניתן להשתמש במקשי המקלדת Caps Lock - V

#### Caps Lock + V

בכל פעם רק תצוגה אחת תיהיה פעילה.

כברירת המחדל, לכל מסך הגדלה עצמאית משלו, ועל מנת לשנותה וודא שהתצוגה בו פעילה.

ריבוי תצוגות גלובלי – מיועד למצב בו מעוניינים בהגדלת שני המסכים על מסך אחד. כל מסך יציג את האובייקטים הממוקמים בו וניתן יהיה לראות את התצוגה של המסך המשני במסך הראשי כשקו אנכי וירטואלי מציין את המעבר בין שני המסכים.

להגדרה יזומה של המסך הפעיל ניתן להשתמש במקשי המקלדת

#### Caps Lock + V

כברירת המחדל, לכל מסך הגדלה עצמאית משלו כשהמיקוד ימצא בו.

#### הגדרות של ריבוי מסכים

חלונית זו מאפשרת שינוי אופי התצוגה במסך יחיד או בריבוי מסכים. כפתור **הגדרות ריבוי מסכים** קובע את התנהגות המעבר בין מסך ראשי למסך המשני ועל אלו מסכים יחלו שיפורי התצוגה.

#### הקפאת תצוגה

מאפשר הצבת חלונית חשובה למשתמש בצורה קבועה ומוקפאת במסך, לדוגמה, הצגת שעון ותאריך של חלונות שממוקם במגש המערכת, השתמש באפשרות הקפאת תצוגה חדשה הממוקמת בתפריט הקפאת תצוגה או בקיצור מקשי המקלדת המצויין למטה. החזק את מקש שמאלי של העכבר וסמן את המיקום הרצוי. לסיום לחץ על מקש ימני של עכבר. על מנת לבטל את הקפאת התצוגה וודא שהאפשרות בתפריט המשנה במצב מושבת.

> Caps Lock + N מקשי מקלדת Caps Lock + E

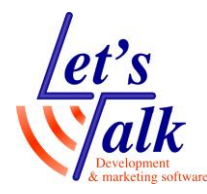

#### מצב תצוגה מקדימה

תכונה המאפשרת הזזת חלונית איתור זמנית למיקום שבו מעוניינים לראות את התוכן בהגדלה.

לחץ על אפשרות זו או השתמש בקיצור **מקשי המקלדת** המצויין למטה, הזז את המאתר (ריבוע כהה שיופיע על גבי המסך) בעזרת חיצים או בעזרת סמן העכבר למקום בו הינך מעוניין לראות את התוכן בהגדלה, לחץ שוב על קיצור **מקשי המקלדת** שמצויין למטה או לחץ על מקש **שמאלי** של עכבר.

מקשי מקלדת

Caps Lock + O

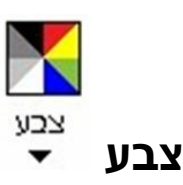

תכונה המאפשרת שינוי של אופי הניגודיות של התצוגה. הכפתור מחולק לחלק **עליון** שממתג את התכונה **פעיל** או **לא פעיל** וחלקו **התחתון** כולל תפריטים של התכונה. ניתן להשתמש ב**ערכות** מוכנות או להגדיר **ערכה** ב**התאמה אישית**. סימון אפשרות **התאמה אישית** בתפריט תיהיה זמינה רק כשבוצעו שינויים בתפריט ה**הגדרות** ותשנה את אופי התצוגה להגדרות שבוצעו. משמעות **השתמש בהיפוך חכם** מכוונת בעיקר למראה הטבעי של הצגת התמונות ותהיה זמינה כשמשתמשים **בהיפוך צבעים**.

#### Caps Lock + C מקשי מקלדת

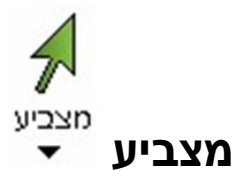

תכונה המאפשרת למשתמש לשנות את אופי **תצוגת סמן העכבר** במסך. הכפתור מחולק לחלק **עליון** שממתג את התכונה **פעיל** או **לא פעיל** והחלק **התחתון** של הכפתור כולל תפריטים של התכונה. ניתן להשתמש ב**ערכות** מוכנות או להגדיר **ערכה** ב**התאמה אישית**. סימון אפשרות **התאמה אישית** בתפריט יהיה זמין רק כשבוצעו שינויי התאמה כלשהו (צבע, גודל, צורה) בתפריט ההגדרות ולחיצה על אפשרות זו תשנה את אופי התצוגה להגדרות שבוצעו.

#### Caps Lock + P מקשי מקלדת

let's alk

לטס טוק - Let's Talk פיתוח ושיווק מוצרים לאנשים עם מוגבלויות דרך ההגנה 34 תל אביב, קומה 1-טל: 03-6340962 , פקס 03-6340962 20.12.20

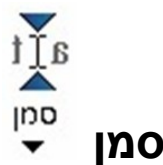

תכונה המאפשרת למשתמש שנוי אופי תצוגת **סמן העריכה** בתיבות כמו שורת חיפוש בדפדפנים, תיבות הקלדה בטפסים, תיבות הקלדת דוא"ל וסיסמה.

הכפתור מחולק לחלק **עליון** שממתג את התכונה **פעיל** או **לא פעיל** והחלק התחתון של הכפתור כולל תפריטים של התכונה. ניתן להשתמש ב**ערכות** מוכנות שהוגדרו על ידי היצרן או להגדיר **ערכה** ב**התאמה אישית**. סימון אפשרות **התאמה אישית** בתפריט יהיה זמין רק כשבוצעו שינויי התאמה כלשהו (צבע, גודל, צורה) בתפריט ה**הגדרות** ולחיצה על אפשרות זו תשנה את אופי התצוגה להגדרות שבוצעו.

כברירת המחדל, צבע סמן זה הינו כחול, למשתמשי תצוגה של חדות גבוהה לבן על שחור, מומלץ לשנות את הצבע מכחול ללבן או צהוב כדי שניתן יהיה לזהות בקלות את סמן זה.

### Caps Lock + R מקשי מקלדת

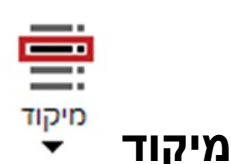

תכונה המאפשרת למשתמש התמצאות במסך ביתר קלות על ידי סימון האובייקטים בצורות ובצבעים מגוונים.

הכפתור מחולק לחלק **עליון** אשר ממתג את התכונה **פעיל** או **לא פעיל** והחלק **התחתון** של הכפתור כולל את התפריטים של התכונה. ניתן להשתמש ב**ערכות** מוכנות שהוגדרו על ידי היצרן או להגדיר **ערכה** ב**התאמה אישית**. סימון אפשרות **התאמה אישית** בתפריט יהיה זמין רק כשבוצע שינוי התאמה כלשהו (צבע, גודל, צורה) בתפריט ה**הגדרות** ולחיצה על אפשרות זו תשנה את אופי התצוגה להגדרות שבוצעו.

### Caps Lock + F מקשי מקלדת

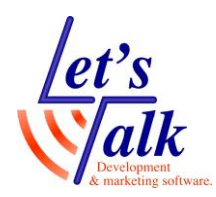

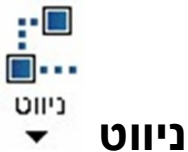

תכונה מאוד חשובה שבעזרתה ניתן לקבוע את **אופי הניווט** במערכת ההפעלה חלונות, החל **מעקיבה** אחר תפריטים ועד לאופי **תזוזת סמן העכבר** במסך.

#### עקיבה

ניתן ל**הפעיל** או **לבטל עקיבה** אחר אירועים מגוונים המתרחשים תוך כדי עבודה, החל **מעקיבה** אחר פתיחת תפריט חלונות בעזרת מקש ה Windows במקלדת ועד **לעקיבה** אחר הקלדת טקסט בתוכנת Word.

#### יישור

יישור ואילוץ **מצביע העכבר, סמן העריכה, הבקרים והתפריטים**. באופן כללי ניתן להגדיר האם סמן העכבר, העריכה ואו התפריטים יישארו במקומם (בקצוות), **לדוגמה**, העכבר ייאלץ להגיע לחלון שפתוח או שסמן העכבר יישאר **במרכז המסך** והחלון שפתוח יגיע אל **העכבר**.

#### עכבר

הגדרת שתקבע את מיקום ואילוץ התנהגות העכבר בתצוגה.

#### צידוד

הגדרה שתקבע את **המהירות וההחלקה** של הנעת העכבר במסך.

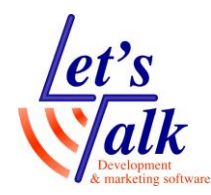

# לשונית כלים

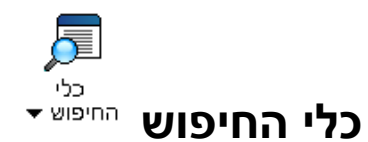

מאפשר חיפוש מידע במסמכים, בדוא"ל, ובאתרי אינטרנט. החיפוש יתבצע במילים, משפטים, קישורים כותרות וטפסים.

המידע יוצג באופן בולט (מסגרת אדומה) על גבי הטקסט המקורי ובלחיצה על האפשרות **רשימה** שבסרגל החיפוש של זומטקסט, הטקסט יוצג בעורך של זומטקסט כשהטקסט הנמצא מסומן בהדגשה.

בתפריט **הגדרות** ניתן לשנות את אופן הצגת החיפוש, מבחינת צבע וצורה.

#### Caps Lock + Control + F מקשי מקלדת

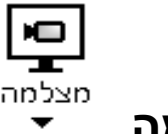

#### מצלמה

חיבור מצלמה מוכרת על ידי זומטקסט כטמ"ס עבור מסמכים מחוץ למחשב. מומלץ לחבר מצלמה איכותית להצגת מסמכים. בעת הפעלת המצלמה יפתח **סרגל תפריטים**, המאפשר שליטה על הגדלה, הקטנה, מבט מלא, מבט חצוי, סיבוב המבט ב **90 מעלות**, שינויי **צבעים** והגדרת **מיקוד** המצלמה.

#### סרגל תפריט השליטה על המצלמה

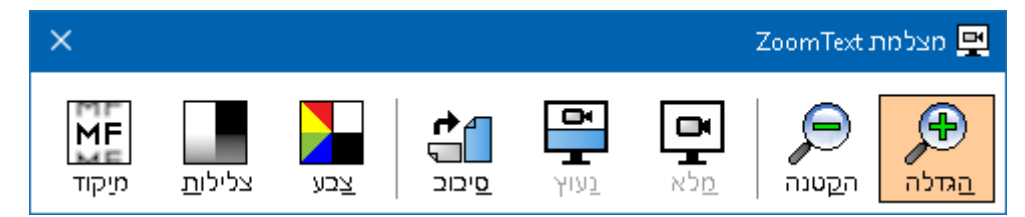

תפריט המצלמה כולל תפריט משנה עם האפשרויות הבאות:

```
הפעל מצלמה – תצוגת המצלמה תופיע על גבי המסך.
השתמש בתצוגה מלאה – תצוגת המצלמה תופיע על כל המסך.
השתמש בתצוגה נעוצה - תצוגת המצלמה באופן חצויי במסך.
הגדרות – תפריט שמאפשר את בחירת המצלמה והגדרותיה.
```

#### Caps Lock + Control + C מקשי מקלדת

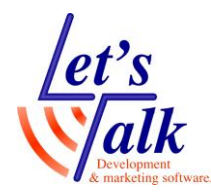

# ZoomText תפריטי

תפריטי התוכנה ממוקמים בשלוש לשוניות, ZoomText, הגדלה, כלים. למחזיקי רישיון דיבור לטיני בלבד, קיימת לשונית דיבור ששולטת על תכונות הדיבור כמו מהירות, עוצמה, דיבור בזמן הקלדה, דיבור עם תזוזת העכבר. תפריט ZoomText מכיל את כל נושאי התוכנה החשובים באופן מעמיק בעוד שלשונית הגדלה ולשונית כלים מציגות את כלי השליטה השימושיים והנפוצים ביותר בעת תיפעול שותף של התוכנה.

# תפריט לשונית ZoomText

תפריט ZoomText הינו התפריט העיקרי שדרכו ניתן ללמוד ולבצע את רוב הגדרות התוכנה, לדוגמה, הגדרת **הפעלה אוטומטית לתוכנה**.

| ×    | 🗙 – ZoomText [ 🛛 |            |          |            | Ζ |                   |                 |  |
|------|------------------|------------|----------|------------|---|-------------------|-----------------|--|
| כלים |                  |            | כלים     |            |   | Zoom              | ⊺e <b>x</b> t   |  |
|      |                  |            | ×-       |            |   | Zo <b>השבת את</b> | omText          |  |
|      |                  |            |          | 7          | • | מידה              | עזרה ול         |  |
|      | ניווט<br>▼       | מיקוד<br>▼ | סמן<br>▼ | מצביע<br>▼ | • |                   | תצורה           |  |
|      | ניווט            | K          | וסך      | שיפורי נ   | • | יישום             | הגדרות          |  |
|      |                  |            |          |            | • | I                 | העדפוח          |  |
|      |                  |            |          |            |   | קודה              | מקשי פ          |  |
|      |                  |            |          |            | • | שיוך              | נהול ריי        |  |
|      |                  |            |          |            | • | Zc <b>תמיכת</b>   | omText          |  |
|      |                  |            |          |            | ٩ | וינג              | סקריפנ          |  |
|      |                  |            |          |            |   | אודות Zo          | omTe <b>x</b> t |  |
|      |                  |            |          |            |   | Zo-צא מ           | omTe <b>x</b> t |  |

### השבת את ZoomText

לחץ על אפשרות זו ותוכנת זומטקסט תפסיק לפעול אך עדיין תיהיה זמינה להפעלה מיידית בלחיצה נוספת על אפשרות זו.

#### Caps Lock + Control + Enter פעולת מקלדת

#### עזרה ולמידה

אפשרות בעלת תפריט משנה, שמאפשרת למידה על התוכנה.

#### פעולת מקלדת F1

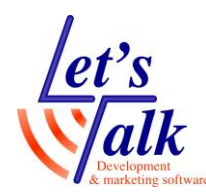

#### תצורה

אפשרות שמנהלת את הגדרות תצורת התוכנה. תפריט המשנה כולל את הנושאים הבאים:

שמור כברירת מחדל – במידה ומעוניינים שהתוכנה תתחיל לעבוד על פי הגדרות מסויימות שנקבעו על ידי המשתמש, לדוגמה, צבע העכבר שונה או גודל תצוגה שונה. יש ללחוץ על אפשרות זו והתוכנה תזכור זאת בכל פעם שתופעל מחדש.

**פתח ברירת מחדל** – ניתן לטעון לתוכנה קובץ הגדרת תכונות שנשמר כברירת מחדל מראש.

שחזר הגדרות יצרן – בלחיצה על אפשרות זו כל הגדרות התוכנה יחזרו ליום בו התוכנה הותקנה לפני שהמשתמש יצר הגדרה כלשהיא.

שמור תצורה מותאמת אישית – המשתמש יכול לשנות את תכונות התוכנה בכל מיני תצורות עבודה, באינטרנט, בתוכנה ספציפית ולשמור את התצורה ולאחר מכן לטעון את התצורה שנוחה לו. התצורה תישמר בקובץ zxc.

**השתמש בתצורה מותאמת אישית** – במידה ונשמרה תצורה מותאמת אישית ניתן לטעון את התצורה, ולהמשיך לעבוד. חפש את קובץ התצורה עם הסיומת **zxc**.

#### הגדרות יישום

ניתן לשמור הגדרות תצוגה לכל יישום ויישום לנוחות ושימוש, ההגדרות שנשמרו עבור כל יישום יטענו באופן אוטומטית בעת פתיחת היישום. תפריט המשנה כולל:

שמור הגדרות יישום – אפשרות לשמירת אופי התצוגה עבור אותו יישום שאיתו עובדים. לדוגמה, עבודה **בהיפוך צבעים** רק כשדפדפן האינטרנט נפתח כאשר בשאר היישומים התצוגה רגילה.

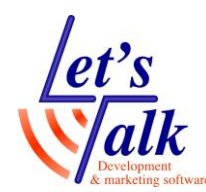

#### העדפות

אפשרות השולטת על הפעלה אוטומטית של התוכנה, עדכונים, שינויי ממשק והגדרות סרגל כליי המשתמש. תפריט המשנה כולל את הנושאים הבאים:

תוכנה – חלונית השולטת על ה**הפעלה האוטומטית של התוכנה**, הגדרת יציאה מהתוכנה, עדכון אוטומטי של זומטקסט, הגדלה במסך הכניסה (login).

ממשק משתמש – חלונית ששולטת בהגדרות סרגל כלי זומטקסט, שפת המשק ואפקטים.

**הפעל את זומטקסט בצורה הבאה** – לבעלי רישיון **הגדלה ודיבור לטיני** בלבד, ניתן לקבוע מראש איזו גרסה תיטען ותופעל בפעם הבאה שנפעיל את התוכנה, גרסת **הגדלה בלבד** או גרסת **הגדלה עם דיבור**.

**תמיכה במסכי מגע** – ניתן לעבוד עם תכונות מגע מסך. <u>להסבר מפורט</u> <u>בתפעול עם מסך מגע עבור לסוף מדריך זה</u>

**הרץ את אשף ההפעלה הראשונית –** שירות קטן המאפשר למשתמש להגדיר את אופן הפעלת התוכנה.

#### מקשי פקודה

אפשרות שליטה בקיצורי מקשי המקלדת, ניתן ללמוד פקודות של כל תכונה ואף לשנות את קיצורי מקשי המקלדת.

**הערה,** לפני שינוי כלשהו מומלץ לבחון היטב את בחירת קיצורי המקשים מחשש להתנגשויות עם פקודות של אפליקציות אחרות.

#### ניהול רישיון

אפשרות הכוללת את, **הפעלת רישיון** בעזרת קוד מורשה, בדיקת עידכונים לתוכנה באופן יזום, מה חדש בגרסה שמותקנת, תיקיית כלי עזר שחושפת קבצי עזר.

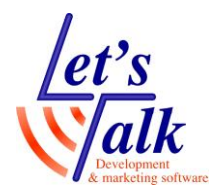

עדכן הרשאה – במידה והמשתמש מעוניין בהפעלת התוכנה, יש להצטייד במספר חוקי שמתאים לגרסה שנרכשה ולבצע הפעלה. ההפעלה תתבצע בשתי צורות, אוטומטית באינטרנט או הפעלה ידנית עם קבלת קוד חוזר מאתר היצרן <u>http://www.fsactivate.com</u> אפשרות זו קיימת במידה וזומטקסט פועל ללא רישיון חוקי.

> <u>הפעלת התוכנה באופן אוטומטי באינטרנט</u> הפעלת התוכנה באופן ידני באתר היצרן

**בדוק עדכונים –** הפעל אפשרות זו לבדיקת עדכון לזומטקסט באופן יזום, במידה ולא ימצא עדכון תתקבל הודעה מתאימה, במידה ויש עדכון, פעל על פי התפריטים שיתקבלו, ענה בחיוב על השאלות וסיים את העדכון.

מה חדש – לחץ על אפשרות זו על מנת ללמוד מה חדש ותוקן בגרסה של זומטקסט המותקנת במחשבך.

סייר בתיקיית כלי עזר – תיקייה המכילה את השירותים הבאים בעת הצורך:

**Dongle Viewer** – שירות שמציג את פרטי רישיון התוכנה שקיים על גבי התקן מסוג פלאג USB.

**ILM Authorization Viewer** – שירות שמציג את פרטי רישיון התוכנה, למחזיקי רישיון מספרי.

שירות שמסיר את רישיון – **Remove ZoomText Activation** התוכנה מהמחשב, למחזיקי רישיון מספרי.

Start Activation – השתמש בשירות זה על מנת להפעיל את התוכנה, למחזיקי רישיון מספרי בעל 20 תווים.

### תמיכת ZoomText

תפריט הכולל את המידע במחשב לפתרון בעיות בהפעלת תוכנת זומטקסט. **לדוגמה**, באחד מסעיפים אלו ניתן להאריך את ההתנסות עם התוכנה במידה והסתיימה. תפריט משנה כולל:

**מידע מערכת –** בהפעלת אפשרות זו תיפתח חלונית עם כל נתוני המערכת החל מסוג מערכת ההפעלה ועד לרזולוציית המסך.

**דיווח על בעיה –** בלחיצה על אפשרות זו תיפתח חלונית טופס, יש למלא את כל השדות לציין דוא"ל וללחוץ על כפתור שלח דיווח.

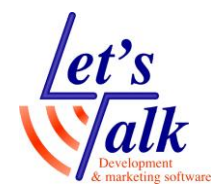

**פקודת Fix-it** – מנגנון מיוחד המאפשר פתרונות ייחודיים על ידי הקלדת פקודות טקסט. לדוגמה, בקשת הארכת זמן ניסיון לשימוש עם התוכנה.

**מאבחן מערכת –** אפשרות המאבחנת בעיות ברכיבי חומרת המחשב, תוכנות, ובעיות תצורה שיכולות לגרום להפחתת ביצועים בעבודה.

מרכז עזרה באינטרנט – בלחיצה על אפשרות זו תופנה לדף המידע באתר האינטרנט של היצרן.

#### סקריפטינג

תוכנת זומטקסט מאפשרת ייצור וכתיבת סקריפטים לשינוי התנהגות התוכנה.

Scripts הינו מושג תכנותי שבו ניתן לכתוב רצף של פקודות תיכנות שמבצעים משימה כלשהיא המשנה או משפרת את פעולת התוכנה ואינה נכללת באופן טבעי בתוכנה. התפריט מיועד למשתמשים בעלי אוריינטציה תכנותית מקצועית וניתן ללמוד זאת. האפשרויות של תפריט המשנה כולל:

השבת סקריפטים – ניטרול הסקריפטים.

מנהל סקריפטים – חלונית שמאפשרת ניהול סקריפטים.

תיעוד – עזרה והדרכה לכתיבת סקריפטים.

#### ZoomText אודות

מציג את נתוני התוכנה כמו, סוג מוצר, מספר סידורי ושם המשתמש.

#### ZoomText צא מ

לחיצה על אפשרות זו תגרום ליציאה וסגירת התוכנה.

פעולת מקלדת ALT + F4 (כשהמיקוד בלוח הבקרה של התוכנה)

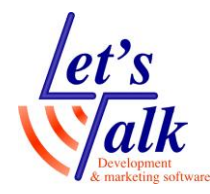

# תפריט התוכנה בכניסה לחלונות

הגדלה במסך הכניסה בחלונות, אפשרות זו יעילה במיוחד באירגונים שבהם מערכת ההפעלה חלונות ממתינה להקלדת **שם וסיסמה** על ידי המשתמש.

הפעלת אפשרות זו תתבצע לאחר התקנת התוכנה ובעת הפעלת **אשף** ההפעלה הראשוני של התוכנה, או דרך תפריטי התוכנה. נווט לתפריט ZoomText, העדפות, תוכנה, סמן את האפשרות אפשר תמיכת ZoomText במסך הכניסה חלונות.

הערה: יש לשמור את הגדרה זו כברירת מחדל כדי שתופעל אוטומטית באופן קבוע, נווט לתפריט ZoomText, תצורה, שמור כברירת מחדל.

כשאפשרות זו תופעל יופיע התפריט הבא בעת הפעלת המחשב מחדש

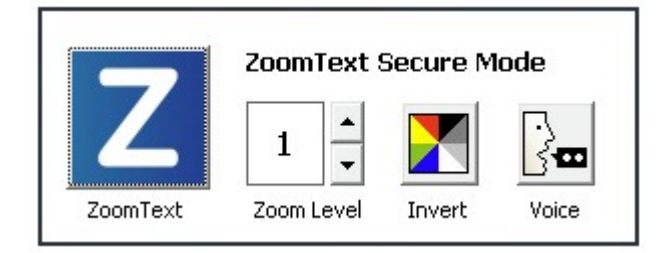

## הכלים בתפריט לוח הבקרה בכניסה לחלונות

כפתור **הפעלה/ביטול** של הגדלת המסך

**CapsLock+Enter** קיצור מקלדת

כפתורי **הגדלה והקטנת** תצוגה

CapsLock+Up or Down Arrows קיצור מקלדת

שינוי צבעים,

**CapsLock+C** קיצור מקלדת

(בגרסת הדיבור) **ביטול/הפעלת** דיבור.

CapsLock+Alt+Enter קיצור מקלדת

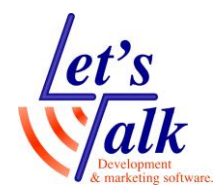

# מקשי מקלדת לתוכנת הגדלה זומטקסט

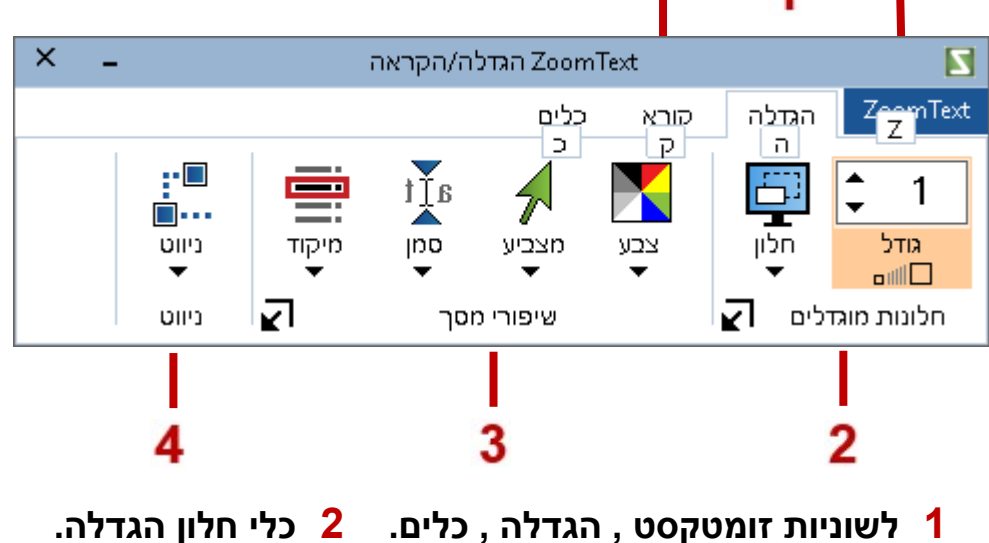

- לשוניות זומטקסט , הגדלה , כלים. **1** 
  - כלי שיפור תצוגה. 3

ניווט. 4

לשימוש במקש Caps Lock לחץ מהר פעמיים.

| צירוף מקשי זומטקסט           | פעולה                      |
|------------------------------|----------------------------|
| Caps Lock + Control + U      | שחזר תפריט שליטה           |
| <b>Esc</b> ape               | מזער תפריט שליטה           |
| Caps Lock + חץ למעלה         | הגדל תצוגה                 |
| Caps Lock + חץ למטה          | הקטן תצוגה                 |
| Caps Lock +Shift + גלגל עכבר | שימוש בגלגלת העכבר *       |
| Caps Lock + Control + Enter  | הפעל / בטל זמנית את ההגדלה |
| Caps Lock + Enter            | עבור להגדלה x1             |
| Caps Lock + C                | שיפור צבעים                |
| Caps Lock + F                | הפעל / בטל סמן מיקוד       |
| Caps Lock + O                | הפעל / בטל מאתר הגדלה      |
| Caps Lock + P                | שיפור סמן עכבר             |
| Caps Lock + R                | שיפור סמן עריכה            |
| Caps Lock + X                | שינוי מראה גופן            |
| Caps Lock + Z                | שינוי חלונות הגדלה         |

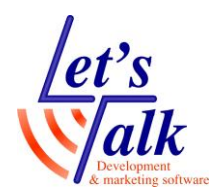

### עבור משתמשי זומטקסט עם הקראה

מספר הבהרות,

- 1. זומטקסט בגרסת הקראה אינו כולל את מחליף השפות האוטומטי בטקסט משולב עברית אנגלית, זומטקסט יקריא את הטקסט בעזרת דובר יחיד.
  - 2. ההקראה בעברית הינה מוגבלת וקיימים מקרים בהם העברית תשמע משובש, דילוגים על טקסט ולא תיהיה הקראה כלל.
  - 3. במידה ומעוניינים בהקראת טקסט, ניתן להשתמש בשני כלים, המשמש להקראה סלקטיבית על ידי סימון הטקסט. המשמש להקראה רציפה של טקסט. AppReader

## Speaklt Tool הקראת טקסט סלקטיבי בעזרת

- 1. לחץ על צירוף המקשים CaspLock+Alt+S
- 2. סמן וצבע את הטקסט עם מקש **שמאלי** של העכבר.
- 3. שחרר את מקש **שמאלי** של העכבר והמתן להקראה
  - Control לעצירת שטף דיבור לחץ

### AppReader הקראת טקסט שלם באופן רציף בעזרת

לחץ עם מקש שמאלי של העכבר בתוכן הטקסט המיועד להקראה
 לחץ על צירוף המקשים CaspLock+Alt+A והמתן להקראה
 לעצירת הדיבור לחץ Enter, להמשך לחץ שוב Enter.
 לעצירת שטף דיבור לחץ Control לחץ Escape לחץ

### מעבר בין דוברי השפות

מכיוון שתוכנת ZoomText לא כוללת את מחליף השפות האוטומטי כמו בתוכנת Fusion או JAWS, ניתן לעבור בין דובר בשפה העברית לדובר בשפה האנגלית ולהיפך, לשם כך, יש לבצע את הפעולות הבאות:

- 1. בתפריט זומטקסט לחץ על לשונית **קורא**
- 2. לחץ על **חץ תחתון** בכפתור האייקון **קורא** ובחר **בהגדרות** שבתפריט.
  - 3. בחלונית שנפתחה, בתיבת **שפה** בחר בשפה שברצונך.
    - 4. בתיבת סינטיסייזר בחר ב Vocalizer Expressive
- 5. בתיבת **קול**, לשפה האנגלית בחר ב Samantha Premium high , לשפה העברית בחר Carmit Premium high

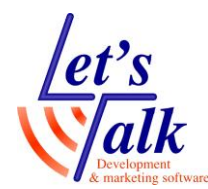

שים לב, במידה ו xxx Premium High אינו מופיע ברשימה, יש להתקין את הקולות האיכותיים לתוכנה בעזרת <u>כלי להוספה/הסרה של קולות</u> xxx – מציין את שם שפת הדובר.

ניתן לשמור קונפיגורציות דיבור רצויות ובכל פעם <u>לטעון קונפיגורצייה</u> רצוייה באופן מהיר. קרא הסבר על <u>שמור תצורה מותאמת אישית</u>

## כלי להוספה/הסרה של קולות

ניתן להוסיף או להסיר קולות באופן פשוט ביותר. להפעלת הכלי של **הוספה/הסרה של קולות** יש ללחוץ על לשונית **קורא** ולאחר מכן ללחוץ על החצי התחתון של הכלי **קול** (אייקון של פרופיל אדם), בתפריט שיפתח יש לבחור ב**- הוספה/הסרה של קולות**.

יש לבחור **שפה** מתוך רשימת השפות הזמינות בחלקו העליון של החלון. לאחר שהשפה נבחרה, יש לבחור **קול/דובר** אחד או יותר מרשימת הקולות הזמינים.

דפדף באמצעות חצים **למעלה/למטה** והשתמש במקש **הרווח** לבחירת הקולות הרצויים.

לאחר שהקולות נבחרו, יש ללחוץ על כפתור **התקנת הקולות הנבחרים** ולהמתין שהכלי **יוריד** את **הקול** הרצוי **ויתקינו.** 

**הערה,** הכלי **להוספה/הסרה של קולות** הינו כלי עצמאי ולכן בעת הפעלתו ניתן לסגור את תוכנת זומטקסט.

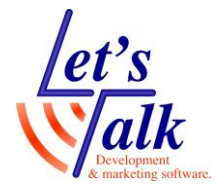

# תפעול התוכנה במסך מגע

אפשרות זו זמינה רק במקרים שבהם חומרת המחשב כוללת מסך מגע בעל תכונת **10 Points Multi Touch** והתוכנה מזהה זאת. התפריט כולל **הצגת** סמל המגע, גודלו, צבעו והכרזה על מצב המגע (מצב מגע של חלונות או מצב מגע של Fusion).

להפעלת אפשרות זו פתח את תפריט ZoomText, העדפות, תמיכה במסך מגע.

בעת הלחיצה על **אפשר סמל מגע**, יופיע אייקון שחור צהוב בפינה השמאלית העליונה במסך. ישנם 2 סוגי אייקונים המשמשים לניווט ולתפעול של חלונות או לתפעול של **ZoomText** / **Fusion**. שים לב לסוג האייקון

> מצב מגע של חלונות – במצב זה, הנגיעות במסך יתייחסו למערכת ההפעלה חלונות.

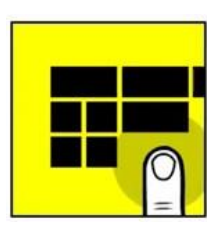

מצב מגע של ZoomText – במצב זה, כל הנגיעות במסך יתייחסו לתוכנת Fusion / ZoomText.

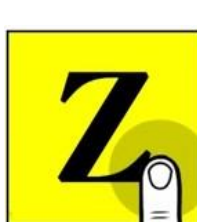

#### ניתן להשתמש במחוות בשני אופנים:

שימוש ביד אחת - לחיצה פעמיים על אייקון המגע תעביר את השליטה בין מגע של חלונות למגע של ZoomText ולהיפך.

שימוש בשתי ידיים - אצבע יד אחת נוגעת באייקון המגע, אייקון המגע ישנה צורתו ממגע של חלונות למגע של ZoomText. באצבעות היד השנייה מבצעים את הפעולות הרצויות. ברגע שהאצבע מוסרת מאייקון המגע, האייקון יחזור לצורתו הטבעית מגע של חלונות.

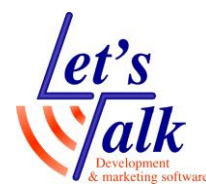

### פעולות מגע בסיסיות

ההסבר מתייחס לשימוש ב 2 ידיים, למרות שניתן להשתמש ביד אחת בלבד.

#### הגדלה או הקטנה של תוכן המסך

- גע והחזק את האייקון הצהוב עם אצבע אחת של יד שמאל
- 2. בעזרת **3 אצבעות** יד ימין **הקש פעמיים** במסך כשבפעם השנייה האצבעות נשארות במסך.
  - 3. גרור את אצבעות יד ימין כלפי מעלה ל**הגדלה**
  - 4. גרור את אצבעות יד ימין כלפי מטה ל**הקטנה**

#### ZoomText הצגת תפריט של

- 1. גע והחזק את אייקון צהוב עם **אצבע יד שמאל** 
  - 2. הקש במסך **פעמיים** עם **4 אצבעות**

#### תזוזה במסך

- 1. גע והחזק את אייקון צהוב עם **אצבע יד שמאל**
- 2. הנח **3 אצבעות** יד ימין במסך וגרור אותן על גבי המסך

#### הפעלת אפליקציה

- 1. **באצבע אחת**, גע והרם את האצבע באייקון של התוכנה.
  - 2. הקש במסך **פעמיים** עם **אצבע אחת.**

**חשוב לדעת,** מערכת ההפעלה חלונות חייבת להיות מעודכנת ומוגדרת כראוי כתנאי לתפעול של **ZoomText** במסך מגע.

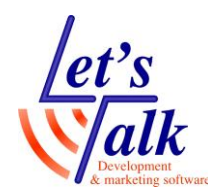

### טיפים

#### איך ניתן לעבור בין קונפיגורציות דיבור שונות, לדוגמה מעבר בין דיבור בעברית ודיבור באנגלית?

ראשית, יש לוודא שהותקנו 2 דוברים (קולות) אנגלית ועברית. קרא את סעיף <u>כלי הוספה/הסרה של קולות</u>.

הגדר את תוכנת זומטקסט מבחינה ויזואלית כרצונך כולל הגדרת הדיבור לדוגמה **באנגלית** (<u>קרא את סעיף מעבר בין דוברי שפות</u>) ושמור את קונפיגורציה זו באפשרות **שמור תצורה מותאמת אישית** שבתפריט **תצורה** הגדר שוב את תוכנת זומטקסט מבחינה ויזואלית כרצונך והפעם כלול את הגדרת הדיבור בשפה **העברית** ושמור את קונפיגורציה זו באפשרות **שמור תצורה מותאמת אישית** שבתפריט **תצורה**.

למעבר מהיר עם קיצורי מקשי מקלדת בין קונפיגורציות **הדיבור** פעל באופן הבא:

תנאי ראשוני הוא שקיימות לפחות 2 קונפיגורציות דיבור. הדוגמה כאן תתיחס למעבר בין קונפיגורציית דיבור באנגלית לבין קונפיגורציית דיבור בעברית.

- 1. פתח את מקשי הפקודה שבתפריט ZoomText
- 2. בחלונית שנפתחה חפש ברשימה את האפשרות תוכנה: טען תצורה 1 וסמן אותה.
- 3. לחץ על כפתור **הקצה קובץ תצורה** ובחלונית שנפתחה לחץ על כפתור **עיין ובחר קובץ תצורה**. בחר בתצורה ששמרת מבעוד מועד (קובץ עם סיומת zxc), אותה התצורה עם הדיבור **בעברית**.
  - 4. לחץ על כל כפתור אישור.
- 5. עבור על אותם סעיפים 1 עד 3, כשבסעיף 2 יש לסמן את האפשרות **5**. מוכנה: **טען תצורה 2** וסמן אותה. והפעם בחר בתצורה ששמרת מבעוד מועד בשפת הדיבור ב**אנגלית** (קובץ עם סיומת zxc).
  - 6. לחץ על כל כפתורי האישור עד לחזרה לתפריט של זומטקס.

כעת על מנת לעבור בין קונפיגורציות הדיבור יש להשתמש בקיצורים הבאים:

- CapsLock + 1, למעבר לדיבור בעברית
- למעבר לדיבור באנגלית (CapsLock + 2